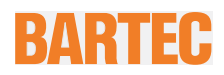

### Setting up the LTE- (WWAN-) module (Cellular driver) English translation

Agile X IS

Type 17-A1B4-..../.....

ATEX / IECEx Zone 1 UL Class I Division 1, UL Class I Zone 0 und 1

Revision 0 / Status: 27 March 2018

**Proviso:** Technical changes reserved. Changes, mistakes and printing errors do not substantiate any claim to damages.

BARTEC GmbH Max-Eyth-Straße 16 97980 Bad Mergentheim, GERMANY

Phone: +49 (0) 7931 597-0 Fax: +49 (0) 7931 597-119 Support: Download: Internet:

service-mobilecomputing@bartec.de http://automation.bartec.de www.bartec.de

# Table of content

| Table | of con       | tent                          |                                                       | 2   |  |  |  |  |  |  |
|-------|--------------|-------------------------------|-------------------------------------------------------|-----|--|--|--|--|--|--|
| 1.    | Note         |                               |                                                       | 3   |  |  |  |  |  |  |
| 2.    | Requirements |                               |                                                       |     |  |  |  |  |  |  |
| 3.    | Enable       | Enable/disable the LTE-module |                                                       |     |  |  |  |  |  |  |
|       | 3.1          | Setup                         |                                                       | 4   |  |  |  |  |  |  |
|       |              | 3.1.1                         | LTE-module – Enabling in HotTab tool                  | . 4 |  |  |  |  |  |  |
|       |              | 3.1.2                         | LTE-module – Enabling in operating system environment | 4   |  |  |  |  |  |  |
| 4.    | Updat        | e driver                      |                                                       | . 6 |  |  |  |  |  |  |
|       |              | 4.1.1                         | Check driver version                                  | . 6 |  |  |  |  |  |  |
|       |              | 4.1.2                         | Uninstall driver in place                             | . 7 |  |  |  |  |  |  |
|       |              | 4.1.3                         | New driver Installation                               | 8   |  |  |  |  |  |  |
| 5.    | Settin       | gs and s                      | etup of the LTE module                                | 10  |  |  |  |  |  |  |
|       |              | 5.1.1                         | Note/Information                                      | 10  |  |  |  |  |  |  |
|       |              | 5.1.2                         | Setup 1                                               | 11  |  |  |  |  |  |  |
|       |              | 5.1.3                         | Change PIN 1                                          | 14  |  |  |  |  |  |  |
|       |              | 5.1.4                         | Remove PIN (deactivation)                             | 15  |  |  |  |  |  |  |
|       |              | 5.1.5                         | Use PIN (activation)                                  | 16  |  |  |  |  |  |  |
| 6.    | Troub        | leshooti                      | ng <sup>1</sup>                                       | 17  |  |  |  |  |  |  |
|       |              | 6.1.1                         | SIM card is not recognized 1                          | 17  |  |  |  |  |  |  |
|       |              | 6.1.2                         | Problem with PIN entry1                               | 17  |  |  |  |  |  |  |

### 1. Note

To set up the built-in LTE module (Gemalto PLX-8), the driver from the driver package "WWAN\_ALSx\_PLSx\_driver\_package\_v1.00.37.01.zip" or latest is required.

The driver allows you to set up the SIM card. Depending on the provider, the PIN of the SIM card and the provider's APN will be required.

- The PIN of the SIM card can be found in the letter of your provider.
- The APN can also be found in the documentation of your provider or on its website.

#### E.g. for Vodafone:

https://www.vodafone.de/hilfe/mobiles-telefonieren/mobilfunk-services-einrichten.html

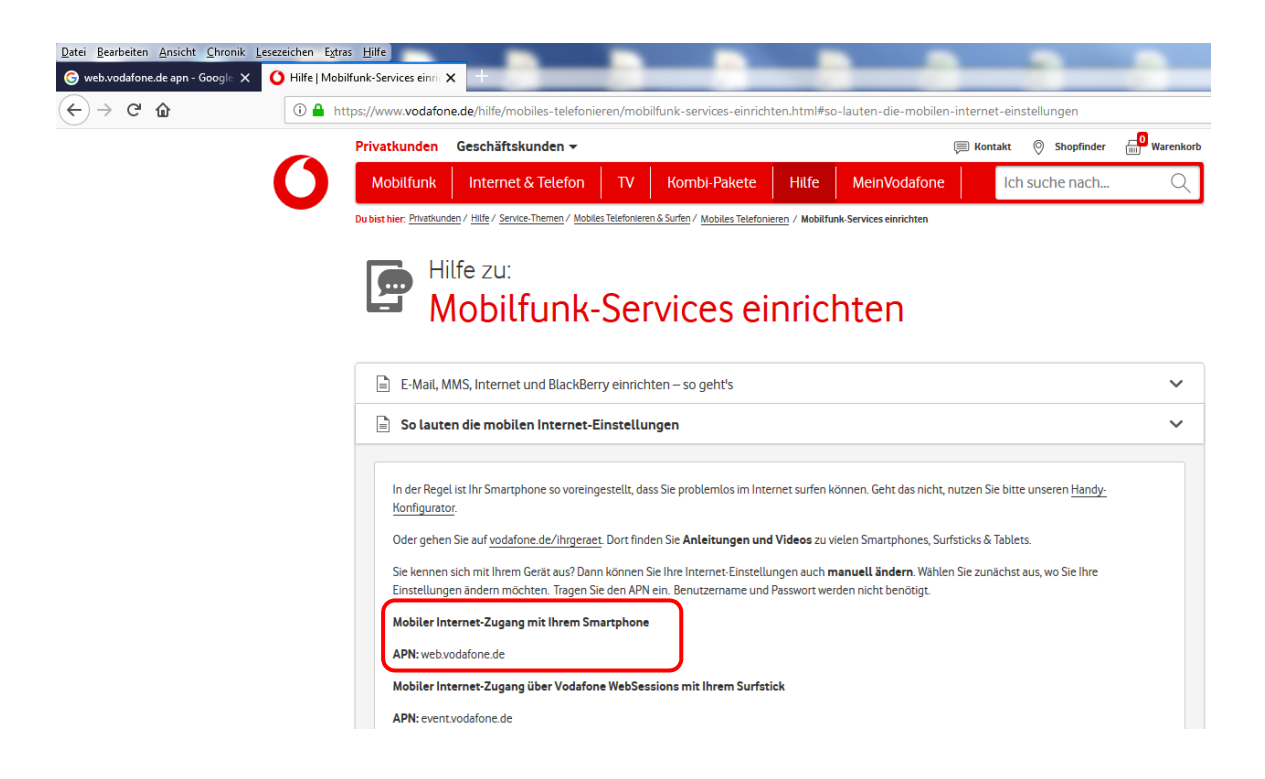

## 2. Requirements

To set up proper function you need the following:

- Agile X IS with built-in LTE module
- SIM card

(Instructions for installation can be found in BARTEC's user manual for Agile X IS, document no. 11 -A1B0-7D0001)

- Driver "WWAN\_ALSx\_PLSx\_driver\_package\_v1.00.37.01" or latest Download page: <u>http://automation.bartec.de/tabletpc.htm</u>
  - $\rightarrow$  Agile X IS industrial tablet PC for use in Zone 1 / Div. 1
  - $\rightarrow$  Tools

## 3. Enable/disable the LTE-module

### 3.1 Setup

### 3.1.1 LTE-module – Enabling in HotTab tool

| The HotTab Tool is used to switch on or off the tablet PC's peripheral modules.<br>All other settings are done via operating system and the associated driver for the module. |                      |  |  |  |  |
|----------------------------------------------------------------------------------------------------|----------------------|--|--|--|--|
| The HotTab Tool can be started on the desktop or via the tablet's "Home" button                                                                                               |                      |  |  |  |  |
| Select "Device ON/OFF" in HotTab-tool-menu.                                                                                                    | Conce<br>ON/OFF      |  |  |  |  |
| In the "Device ON/OFF" menu, peripheral modules can be switched on and off.                                                                                                   |                      |  |  |  |  |
| Symbol white = module is switched off                                                                                                    | <b>WWAN</b><br>3G/4G |  |  |  |  |
| Symbol orange = module is switched on                                                                                                    | WWAN<br>35/45        |  |  |  |  |

### 3.1.2 LTE-module – Enabling in operating system environment

The LTE module is recognized by the operating system as soon as it is switched on in the HotTab Tool.

In the taskbar, quick access is possible by clicking the wireless connection icon. *(* In the menu, the LTE module (Cellular) can be activated and deactivated.

- grey Cellular symbol = module switched off
- blue Cellular symbol = module is switched on

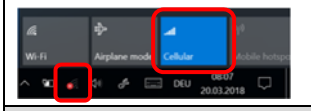

When the Agile X IS is rebooted, it takes about 30 seconds until the operating system recognizes the LTE module as a Cellular device. Requirement is the presence of the correct module driver (see below). The Cellular device will be deactivated by a new boot process and must be switched on manually.

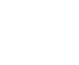

Ĩ

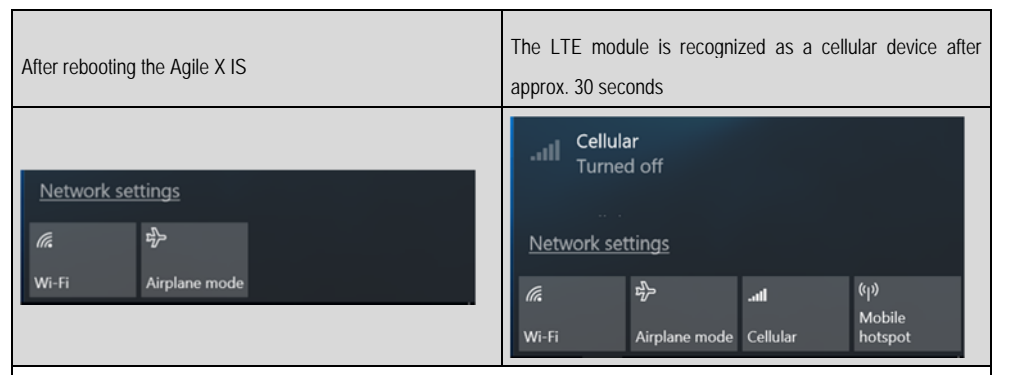

After switching on the LTE module 2 separate network adapters are shown in Device Manager. (This can be used to check that the LTE module is recognized and powered on properly.)

| 着 Device Manager                                                           |   |
|----------------------------------------------------------------------------|---|
| File Action View Help                                                      |   |
| ⇐ ⇒   ☶   📴   🗾 💷   🖳 🗙 💿                                                  |   |
| V 🛃 DESKTOP-UBN1N7G                                                        |   |
| > 4 Audio inputs and outputs                                               |   |
| > 🧽 Batteries                                                              |   |
| > 🖇 Bluetooth                                                              |   |
| > 💻 Computer                                                               |   |
| > 🔜 Disk drives                                                            |   |
| > 🏣 Display adapters                                                       |   |
| > 📓 Firmware                                                               |   |
| > 🗛 Human Interface Devices                                                |   |
| > 🦏 IDE ATA/ATAPI controllers                                              |   |
| > 👔 Imaging devices                                                        |   |
| > 🔤 Keyboards                                                              |   |
| > II Mice and other pointing devices                                       |   |
| > 🛄 Monitors                                                               |   |
| 🗸 🚍 Network adapters                                                       |   |
| 🚍 ASIX AX88178A USB 2.0 to Gigabit Ethernet Adapter                        |   |
| 🚍 Bluetooth Device (Personal Area Network) #4                              |   |
| 🚅 Bluetooth Device (RFCOMM Protocol TDI) #4                                |   |
| 💭 Broadcom 802.11ac Wireless PCIE Full Dongle Adapter                      |   |
| 🚍 Gemalto M2M ALSx PLSx LTE USB MB Wireless Ethernet Adapter               |   |
| 🚍 Gemalto M2M ALSx PLSx LTE USB MB Wireless Ethernet Adapter (2nd context) | J |
|                                                                            | - |

## 4. Update driver

### 4.1.1 Check driver version

 Check the correct driver version in the Device Manager Version v4.0.3.701 or later

=> no further action is needed if driver version is correct.

**(i)** 

If the driver does not comply with version v4.0.3.701 (or later), it is not possible to use the built-in LTE module as a Cellular module because the installed driver does not support Cellular functions and does not allow connection to a mobile network.

Right-click on a Gemalto adapter  $\rightarrow$  Select settings in the menu displayed  $\rightarrow$  Select the driver tab  $\rightarrow$  Check driver version

| File Action View Help                                                                                                    |                                                                                                    |
|----------------------------------------------------------------------------------------------------|----------------------------------------------------------------------------------------------------|
| ⊨ →   📰   🗊   😰 🖬 🖳 💺 🗙                                                                                                    | ۲                                                                                                    |
| DESKTOP-QCV3K23                                                                                                    |                                                                                                    |
| > 🗐 Audio inputs and outputs                                                                                                    |                                                                                                    |
| > 🗃 Batteries                                                                                                    |                                                                                                    |
| > 📮 Computer                                                                                                    |                                                                                                    |
| > 👝 Disk drives                                                                                                    |                                                                                                    |
| > 🏣 Display adapters                                                                                                    |                                                                                                    |
| > Firmware                                                                                                    |                                                                                                    |
| > Human Interface Devices                                                                                                    |                                                                                                    |
| > 📷 IDE ATA/ATAPI controllers                                                                                                    |                                                                                                    |
| > 🔤 Keyboards                                                                                                    |                                                                                                    |
| > I Mice and other pointing devices                                                                                                    |                                                                                                    |
| > 🥅 Monitors                                                                                                    |                                                                                                    |
|                                                                                                    |                                                                                                    |
| 🗸 🚍 Network adapters                                                                                                    |                                                                                                    |
| <ul> <li>Interview of the second second</li></ul>  | abit Ethernet Adapter                                                                                                    |
| <ul> <li>Detwork adapters</li> <li>ASIX AX88178A USB 2.0 to Gigs</li> <li>Broadcom 802.11ac Wireless P</li> </ul>                                                                                                    | abit Ethernet Adapter<br>CIE Full Dongle Adapter                                                                                                    |
| <ul> <li>Image: Provide the second state of the second state of the second state o</li></ul> | abit Ethernet Adapter<br>CIE Full Dongle Adapter<br>JSB MB Wireless Ethernet Adapter                                                                                                    |
| <ul> <li>Image: Provide the second state of the second state of the second state o</li></ul> | abit Ethernet Adapter<br>CIE Full Dongle Adapter<br>JSB MB Wireless Ethernet Adapter<br>JSB MB Wireless Ethernet Adapter (2nd context)                                                                                                    |
| <ul> <li>Network adapters</li> <li>ASIX AX88178A USB 2.0 to Gigs</li> <li>Broadcom 802.11ac Wireless P</li> <li>Gemalto M2M ALSx PLSx LTE U</li> <li>Gemalto M2M ALSx PLSx LTE U</li> </ul>                                                                                                    | abit Ethernet Adapter<br>CIE Full Dongle Adapter<br>JSB MB Wireless Ethernet Adapter<br>JSB MB Wireless Ethernet Adapter (2nd context)                                                                                                    |
| <ul> <li>Image: Second state of the second state of the second</li></ul> | abit Ethernet Adapter<br>CIE Full Dongle Adapter<br>JSB MB Wireless Ethernet Adapter<br>JSB MB Wireless Ethernet Adapter (2nd context)                                                                                                    |
| V PROVING A STANDARD AND A STANDARD AND A STANDARD A STANDARD            | abit Ethernet Adapter<br>CIE Full Dongle Adapter<br>JSB MB Wireless Ethernet Adapter<br>JSB MB Wireless Ethernet Adapter (2nd context)<br>ar<br>Gemailto M2M ALSx PLSx LTE USB MB Wireless Ethernet Adapter (2nd context)<br>Comparison of the temperature of the temperature of temperature of the temperature of temperature of |
| V Province of the second second             | Abit Ethernet Adapter<br>CIE Full Dongle Adapter<br>JSB MB Wireless Ethernet Adapter<br>JSB MB Wireless Ethernet Adapter (2nd context)<br>ar<br>Gemalto M2M ALSx PLSx LTE USB MB Wireless Ethernet Adapter (2nd context)<br>Gemalto M2M ALSx PLSx LTE USB MB Wireless Ethernet Adapter (<br>General Driver Details Events                                                                                                    |
| V PROVING A STANDARD AND A STANDARD AND A STAN            | Abit Ethernet Adapter<br>CIE Full Dongle Adapter<br>JSB MB Wireless Ethernet Adapter<br>JSB MB Wireless Ethernet Adapter (2nd context)<br>ar<br>Gemalto M2M ALSx PLSx LTE USB MB Wireless Ethernet Adapter (<br>General Driver Details Events<br>Gemalto M2M ALSx PLSx LTE USB MB Wireless Ethernet Adapter (                                                                                                    |
| V Province of the second second             | Abit Ethernet Adapter<br>CIE Full Dongle Adapter<br>USB MB Wireless Ethernet Adapter<br>USB MB Wireless Ethernet Adapter (2nd context)                                                                                                    |
| Provide:: Gemato M2M GmbH      Driver Provide:: Gemato M2M GmbH      Driver Provide:: Gemato M2M GmbH              | Abit Ethernet Adapter<br>CIE Full Dongle Adapter<br>USB MB Wireless Ethernet Adapter<br>JSB MB Wireless Ethernet Adapter (2nd context)<br>ar<br>Gemailto M2M ALSx PLSx LTE USB MB Wireless Ethernet Adapter (2nd context)<br>Gemailto M2M ALSx PLSx LTE USB MB Wireless Ethernet Adapter (<br>General Driver Details Events<br>Gemailto M2M ALSx PLSx LTE USB MB Wireless Ethernet Adapter (<br>Gemailto M2M ALSx PLSx LTE USB MB Wireless Ethernet<br>Adapter (2nd context)<br>Driver Provider: Gemaito M2M GmbH                                                                                                    |
| Vetwork adapters     ASIX AX88178A USB 2.0 to Giga     Broadcom 802.11ac Wireless P     Gemalto M2M ALSx PLSx LTE U     Gemalto M2M ALSx PLSx LTE U     Gemalto M2M ALSx PLSx LTE USB MB Wireless Ethernet Adapter emalto M2M ALSx PLSx LTE USB MB Wireless Ethernet Adapter emalto M2M ALSx PLSx LTE USB MB Wireless Ethernet Adapter emalto M2M ALSx PLSx LTE USB MB Wireless Ethernet Gemato M2M ALSx PLSx LTE USB MB Wireless Ethernet     Driver Details Events     Gemato M2M ALSx PLSx LTE USB MB Wireless Ethernet     Adapter     Driver Details Events     Driver Provider: Gemato M2M GmbH     Driver Date: 08.09.2015     Driver Version: 4.0.3.701                                                                                                    | Abit Ethernet Adapter<br>CIE Full Dongle Adapter<br>JSB MB Wireless Ethernet Adapter<br>JSB MB Wireless Ethernet Adapter (2nd context)                                                                                                    |
| Vetwork adapters     ASIX AX88178A USB 2.0 to Giga     ASIX AX88178A USB 2.0 to Giga     Broadcom 802.11ac Wireless P     Gemalto M2M ALSx PLSx LTE U     Gemalto M2M ALSx PLSx LTE U     Gemalto M2M ALSx PLSx LTE USB MB Wireless Ethernet Adapter emalto M2M ALSx PLSx LTE USB MB Wireless Ethernet Adapter P Gemato M2M ALSx PLSx LTE USB MB Wireless Ethernet Adapter emalto M2M ALSx PLSx LTE USB MB Wireless Ethernet Adapter emalto M2M ALSx PLSx LTE USB MB Wireless Ethernet Adapter     Gemato M2M ALSx PLSx LTE USB MB Wireless Ethernet     Gemato M2M ALSx PLSx LTE USB MB Wireless Ethernet     Adapter     Driver Provider: Gemato M2M GmbH     Driver Version: 4.0.3.701     Dgtal Signer: Gemato M2M GmbH                                                                                                    | Abit Ethernet Adapter<br>CIE Full Dongle Adapter<br>USB MB Wireless Ethernet Adapter<br>USB MB Wireless Ethernet Adapter (2nd context)                                                                                                    |
| Vetwork adapters     ASIX AX88178A USB 2.0 to Giga     Broadcom 802.11ac Wireless P     Gemalto M2M ALSx PLSx LTE U     Gemalto M2M ALSx PLSx LTE U     Gemalto M2M ALSx PLSx LTE USB MB Wireless Ethernet Adapter emalto M2M ALSx PLSx LTE USB MB Wireless Ethernet Adapter emalto M2M ALSx PLSx LTE USB MB Wireless Ethernet Adapter emalto M2M ALSx PLSx LTE USB MB Wireless Ethernet Adapter emalto M2M ALSx PLSx LTE USB MB Wireless Ethernet Adapter emalto M2M ALSx PLSx LTE USB MB Wireless Ethernet General Driver Detais Events      Gemato M2M ALSx PLSx LTE USB MB Wireless Ethernet     Adapter      Driver Provider: Gemato M2M GmbH     Driver Data: 00.92015     Driver Version: 4.0.3.701     Digtal Signer: Gemato M2M GmbH      Driver Detais     To view detais about the driver files.                                                                                                    | Abit Ethernet Adapter<br>CIE Full Dongle Adapter<br>USB MB Wireless Ethernet Adapter<br>USB MB Wireless Ethernet Adapter (2nd context)                                                                                                    |
| V Provide: Gemato M2M ALSx PLSx LTE USB MB Wireless Ethernet Adapter P. Driver Details Events Gemato M2M ALSx PLSx LTE USB MB Wireless Ethernet Adapter P. Semato M2M ALSx PLSx LTE USB MB Wireless Ethernet Adapter P. Semato M2M ALSx PLSx LTE USB MB Wireless Ethernet Adapter P. Driver Details Events Gemato M2M ALSx PLSx LTE USB MB Wireless Ethernet Adapter P. Semato M2M ALSx PLSx LTE USB MB Wireless Ethernet Adapter P. Driver Details Events Driver Provider: Gemato M2M GmbH Driver Details To view details about the driver files. Update Driver To update the driver software for this device.                                                                                                    | Abit Ethernet Adapter<br>CIE Full Dongle Adapter<br>USB MB Wireless Ethernet Adapter<br>USB MB Wireless Ethernet Adapter (2nd context)                                                                                                    |
| Vetwork adapters     ASIX AX88178A USB 2.0 to Giga     ASIX AX88178A USB 2.0 to Giga     Broadcom 802.11ac Wireless P     Gemalto M2M ALSx PLSx LTE U     Gemalto M2M ALSx PLSx LTE U     Gemalto M2M ALSx PLSx LTE USB MB Wireless Ethernet Adapter emalto M2M ALSx PLSx LTE USB MB Wireless Ethernet Adapter P Gemato M2M ALSx PLSx LTE USB MB Wireless Ethernet Adapter     Driver Details Events     Gemato M2M ALSx PLSx LTE USB MB Wireless Ethernet     Adapter     Driver Provider: Gemato M2M GmbH     Driver Details     To view details about the driver files.     Update Driver.     To update the driver software for this device.     Fithe device fails after updating the driver, roll     back to the previously installed driver.                                                                                                    | Abit Ethernet Adapter<br>CIE Full Dongle Adapter<br>USB MB Wireless Ethernet Adapter<br>USB MB Wireless Ethernet Adapter (2nd context)                                                                                                    |
| Vetwork adapters     ASIX AX88178A USB 2.0 to Giga     ASIX AX88178A USB 2.0 to Giga     Broadcom 802.11ac Wireless P     Gemalto M2M ALSx PLSx LTE U     Gemalto M2M ALSx PLSx LTE U     Gemalto M2M ALSx PLSx LTE USB MB Wireless Ethernet Adapter emalto M2M ALSx PLSx LTE USB MB Wireless Ethernet Adapter emalto M2M ALSx PLSx LTE USB MB Wireless Ethernet Adapter emalto M2M ALSx PLSx LTE USB MB Wireless Ethernet Adapter emalto M2M ALSx PLSx LTE USB MB Wireless Ethernet     Gemato M2M ALSx PLSx LTE USB MB Wireless Ethernet     Driver Details Events     Gemato M2M ALSx PLSx LTE USB MB Wireless Ethernet     Adapter     Driver Provider: Gemato M2M GmbH     Driver Version: 4.0.3.701     Digtal Signer: Gemato M2M GmbH     Driver Details To view details about the driver files.     Update Driver     To update the driver software for this device.     File Back Driver.     To update the driver software for this device.     File Back Driver.     Disables the selected device.                                                                                                    | Abit Ethernet Adapter<br>CIE Full Dongle Adapter<br>USB MB Wireless Ethernet Adapter<br>USB MB Wireless Ethernet Adapter (2nd context)                                                                                                    |

### 4.1.2 Uninstall driver in place

| Uninstall I                                                                                                    | both Gemalto net<br>Gemalto M2M Al<br>Gemalto M2M A                                                                                                    | Work adapters :<br>_Sx PLSx LTE USB CDC-ECM<br>LLSx PLSx LTE USB CDC-EC                                                                          | Wireless Ethernet Adapter (2nd context) #2<br>M Wireless Ethernet Adapter #2                                                                                                    |  |  |
|----------------------------------------------------------------------------------------------------|----------------------------------------------------------------------------------------------------|----------------------------------------------------------------------------------------------------|----------------------------------------------------------------------------------------------------|--|--|
| Right-clicl                                                                                                    | k on the first Gem<br>etwork adapters<br>ASIX AX88178A USB 2.0 t<br>Bluetooth Device (Person<br>Bluetooth Device (RFCO)                                                                                                    | nalto adapter $\rightarrow$ select<br>o Gigabit Ethernet Adapter<br>nal Area Network) #4<br>MM Protocol TDI) #4<br>Mcr PCIE Still Donale Adapter | "Uninstall"                                                                                                    |  |  |
| > 🐺 Po<br>> 🛱 Pri<br>> 🛄 SD<br>> 🖼 Sc<br>> 🖬 So                                                                                                    | Gemalto M2M ALSX I<br>Gemalto M2M ALSX I<br>Irts (COM & LPT)<br>Int queues<br>ocessors<br>I host adapters<br>nsors<br>ftware devices                                                                                                    | Update Driver Software<br>Disable<br>Uninstall<br>Scan for hardware changes<br>Properties                                                        | tapter (2nd context) #2<br>Sapter #2                                                                                                    |  |  |
| Check "De<br>$\rightarrow$ Confirm<br>$\rightarrow$ the first                                                                                                    | elete the driver so<br>mation with "Ok"<br>st Gemalto adapte                                                                                                    | oftware for this device"<br>er is uninstalled                                                                                                    | in the window which is popping up.                                                                                                    |  |  |
| <ul> <li>⇒ Zei Magingu</li> <li>⇒ Keyboard</li> <li>⇒ Mice and</li> <li>⇒ Mice and</li> <li>⇒ Monitors</li> <li>⇒ Pitter</li> <li>⇒ Bluet</li> <li>⇒ Bluet</li>     &lt;</ul> | devices<br>Is<br>I other pointing devices<br>adapters<br>AX083726A USB 2.0 to Gigabit Ethernet<br>AX083726A USB 2.0 to Gigabit Ethernet<br>Ooth Device (PErCOMM Protocol TOD)<br>ooth Device (PECOMM Protocol TOD)<br>into M2M ALSK PLSK LTE USB CDC-ECI<br>Into M2M ALSK PLSK LTE USB CDC-ECI<br>Into M2M ALSK PLSK LTE USB CDC-ECI<br>M& LPT)<br>ues | Adapter<br>#4<br>#4<br>#4<br>Wareless Ethernet Adapter #2<br>#2<br>#4<br>#4<br>#4<br>#4<br>#4<br>#4<br>#4<br>#4<br>#4<br>#4                      | Uninstall ×<br>to M2M ALSx PLSx LTE USB CDC-ECM<br>as Bherner Adapter (2nd cortext) #2<br>about to uninstall this device from your system.<br>wer software for this device<br>OK Cancel |  |  |
| Repeat the process for the second network adapter.                                                                                                    |                                                                                                    |                                                                                                    |                                                                                                    |  |  |
| The uning<br>Devices"                                                                                                    | stallation is now on as "CDC Etherne                                                                                                    | complete. Both adapte<br>t (RmNet)".                                                                                                    | ers uninstalled appear in section "Oth                                                                                                    |  |  |
| ~ <b>P</b>                                                                                                    | Network adapters<br>ASIX AX881784<br>Bluetooth Devi<br>Bluetooth Devi<br>Broadcom 802<br>Other devices<br>CDC Ethernet (<br>CDC Ethernet )                                                                                                    | A USB 2.0 to Gigabit Ether<br>ice (Personal Area Netwo<br>ice (RFCOMM Protocol T<br>.11ac Wireless PCIE Full D<br>(RmNet)                        | net Adapter<br>rk) #4<br>DI) #4<br>Pongle Adapter                                                                                                    |  |  |

# Agile X IS LTE- (WWAN-) module setup (Cellular driver) type 17-A1B4-..../.....

i

If the adapters cannot be found under "Other devices", scan the system for hardware changes. To do this, open pull-down menu "Actions" and select "Search for hardware changes".

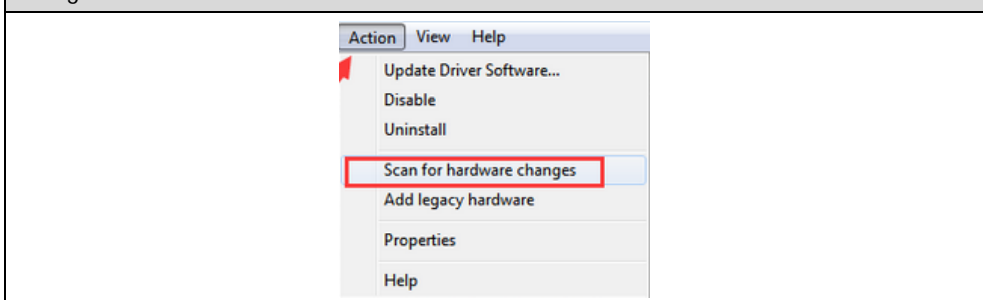

#### 4.1.3 New driver Installation

| To install the new drivers, the fo<br>• "WWAN_ALSx_PLSx_                                                                                                    | llowing driver package is required.<br>driver_package_v1.00.37.01.zip" or later                                                                                                    |
|----------------------------------------------------------------------------------------------------|----------------------------------------------------------------------------------------------------|
| $\rightarrow$ Right-click on the first CDC E                                                                                                    | Ethernet device $\rightarrow$ choose "Update Driver Software"                                                                                                    |
| <ul> <li>Network adapters</li> <li>ASIX AX88178A USB 2</li> <li>Bluetooth Device (Pe</li> <li>Bluetooth Device (RF</li> <li>Broadcom 802.11ac V</li> <li>Other devices</li> <li>CDC Ethernet (Rn</li> <li>CDC Ethernet (Rn</li> <li>CDC Ethernet (Rn</li> <li>Ports (COM &amp; LPT)</li> <li>Print queues</li> <li>Processors</li> <li>SD host adapters</li> <li>Sensors</li> <li>Software devices</li> </ul> | 2.0 to Gigabit Ethernet Adapter<br>rrsonal Area Network) #4<br>COMM Protocol TDI) #4<br>Wireless PCIE Full Dongle Adapter<br>Update Driver Software<br>Disable<br>Uninstall<br>Scan for hardware changes<br>Properties |
| → Choose "Browse my Comput                                                                                                    | ter for driver software"                                                                                                    |
| <ul> <li>Update Driver Software - CDC Ethernet (RmNet)</li> <li>How do you want to search for driver software</li> <li>Search automatically for updated driver Windows will search your computer and the Interne for your device, unless you've disabled this feature is settings.</li> <li>Browse my computer for driver software Locate and install driver software manually.</li> </ul>                    | x<br>are?<br>r software<br>t for the latest driver software<br>n your device installation                                                                                                    |
|                                                                                                    | Cancel                                                                                                    |
| $\rightarrow$ Select the path of the driver a                                                                                                    | and start with "Next"                                                                                                    |

| Update Driver Ser<br>Browse for drive<br>Search for driver set<br>CuUservlAdministe<br>CuUservlAdministe<br>CuUser | Update Driver Software - CDC (themet (furNiet)  Browse for driver software on your computer Search for driver software in this location  mod Unitivestally UNIXALE USE (Constant and Constant and |  |  |  |  |
|----------------------------------------------------------------------------------------------------|----------------------------------------------------------------------------------------------------|--|--|--|--|
| $\rightarrow$ The installation is started.                                                                                                    |                                                                                                    |  |  |  |  |
| ightarrow If the driver for the first module will be inst                                                                                                    | alled, end the process with "Close".                                                                                                    |  |  |  |  |
| Update Driver Software - CDC (themet (finitiet))                                                                                                    |                                                                                                    |  |  |  |  |
| $\rightarrow$ Repeat the procedure described above fo                                                                                                    | r the second CDC Ethernet device.                                                                                                    |  |  |  |  |
| ightarrow Right-click on the second CDC Ethernet of                                                                                                    | levice.                                                                                                    |  |  |  |  |
| $\rightarrow$ Choose "Update Driver Software".                                                                                                    |                                                                                                    |  |  |  |  |
| → After complete installation, 2 Gemalto LTE Ethernet Adapters are shown under<br>"Network Adapters".                                                                                                    |                                                                                                    |  |  |  |  |
| <ul> <li>Network adapters</li> <li>ASIX AX88178A USB 2.0 to Gigabit Ethernet A</li> <li>Bluetooth Device (Personal Area Network) #4</li> <li>Bluetooth Device (RFCOMM Protocol TDI) #4</li> <li>Broadcom 802.11ac Wireless PCIE Full Dongle</li> <li>Gemalto M2M ALSx PLSx LTE USB MB Wireles</li> <li>Gemalto M2M ALSx PLSx LTE USB MB Wireles</li> </ul>                                                                                                    | dapter<br>4<br>e Adapter<br>55 Ethernet Adapter<br>55 Ethernet Adapter (2nd context)                                                                                                    |  |  |  |  |

## 5. Settings and setup of the LTE module

The setup and settings for the LTE module are done at operating system level.

(The settings described here are done in Windows 10 IoT Enterprise CBB (Current Branch for Business) OS version 1607).

For further information about the wireless settings in Windows 10, see Microsoft.

e.g.

https://support.microsoft.com/de-de/help/10739/windows-10-cellular-settings

### 5.1.1 Note/Information

**f** 

1

Insert SIM card according to the instructions in Agile X IS manual, document no. 11-A1B0-7D0001.  $\rightarrow$  Perform a restart that the SIM card is recognized correctly. We recommend reboot of the device after inserting of the SIM card, this ensures that the system recognizes the detection and setup correctly. When setting up note the following hints. Depending on the provider and/or mobile network, the device may vary slightly. The following information is important: SIM card PIN Take it from the letter of your provider. SIM card PUK Take it from the letter of your provider in case that unlocking is necessary after several incorrect entries of the PIN. APN (Access Point Name) This information can be found in the documentation or on the website of your provider. The LTE-Modul must be switched on in HotTab tool. • The taskbar provides quick access to the wireless connections via the wireless • icon. The LTE module (Cellular) must be activated. Note: 2 cellular adapters are displayed, including the current status bars. • 2 cellular adapters are displayed. Cellular Note: Vodafone (HSPA) лI The built-in LTE module is also suitable for SIM cards that can process two different APNs. The system selects the active Vodafone Turned off module independently.

| Important symbols of the Cellular Status Indicator:                                 |                                                                                                    |  |  |  |  |
|-------------------------------------------------------------------------------------|----------------------------------------------------------------------------------------------------|--|--|--|--|
| Symbol                                                                              | Meaning of the status indicator                                                                                                    |  |  |  |  |
| III Cellular<br>Insert SIM                                                          | No SIM card inserted, or SIM card not recognized.                                                                                                    |  |  |  |  |
| II Cellular<br>Turned off                                                           | LTE-module "Cellular" 🛄 is switched off.                                                                                                    |  |  |  |  |
| Cellular       The SIM card is recognized and locked.         → PIN entry required. |                                                                                                    |  |  |  |  |
| Cellular 2<br>Locked<br>Unlocking<br>Cellular 2<br>Locked<br>Unlocking              |                                                                                                    |  |  |  |  |
| Cellular<br>Disconnected                                                            | Cellular         The connection to the mobile network is interrupted/           Disconnected         disconnected.                                                                                                    |  |  |  |  |
| .11 Vodafone (HSPA)<br>Connected                                                    | <ul> <li>disconnected.</li> <li>The LTE-module is connected to a mobile network.</li> <li>e.g. to Vodafone network</li> <li>The bars indicate the signal strength</li> <li>The blue background indicates an existing network connection.</li> </ul> |  |  |  |  |

### 5.1.2 Setup

After inserting the SIM card restarting and switching on the LTE module (Cellular), the mobile network and the provider data are automatically loaded.

If no automatic detection is done, the APN and other custom settings can be entered manually.

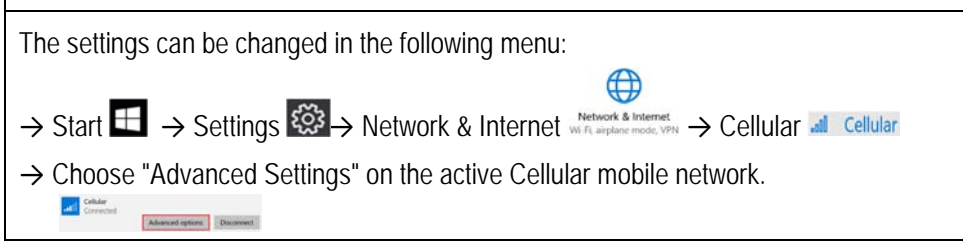

# Agile X IS LTE- (WWAN-) module setup (Cellular driver) type 17-A1B4-..../.....

| Settings                                                                                                    |                                                                                                    |            |                                     |           |           |              |  |
|----------------------------------------------------------------------------------------------------|----------------------------------------------------------------------------------------------------|------------|-------------------------------------|-----------|-----------|--------------|--|
| lntern@                                                                                                    | et APN                                                                                                    |            |                                     |           |           |              |  |
| Profile name                                                                                                    |                                                                                                    |            |                                     |           |           |              |  |
|                                                                                                    |                                                                                                    |            |                                     |           |           |              |  |
| APN                                                                                                    |                                                                                                    |            |                                     |           |           |              |  |
| web.vodafone.c                                                                                                    | e                                                                                                    | ×          |                                     |           |           |              |  |
| User name                                                                                                    |                                                                                                    |            |                                     |           |           |              |  |
|                                                                                                    |                                                                                                    |            |                                     |           |           |              |  |
| Password                                                                                                    |                                                                                                    |            |                                     |           |           |              |  |
| Password                                                                                                    |                                                                                                    |            |                                     |           |           |              |  |
| Type of sign-in in                                                                                                    | fo                                                                                                    | ~          |                                     |           |           |              |  |
| 10 horis                                                                                                    |                                                                                                    |            |                                     |           |           |              |  |
| Default                                                                                                    |                                                                                                    | ~          |                                     |           |           |              |  |
| Apply this pr                                                                                                    | file                                                                                                    |            |                                     |           |           |              |  |
| илэргу илэрг                                                                                                    |                                                                                                    |            |                                     |           |           |              |  |
| Save                                                                                                    |                                                                                                    |            |                                     |           |           |              |  |
|                                                                                                    |                                                                                                    |            |                                     |           |           |              |  |
| • Confirm v                                                                                                    | vith "Save" to                                                                                                    | save the s | ettings.                            |           |           |              |  |
| Confirm v                                                                                                    | vith "Save" to                                                                                                    | save the s | ettings.                            |           |           |              |  |
| Confirm v<br>Settings                                                                                                    | vith "Save" to                                                                                                    | save the s | ettings.                            |           |           |              |  |
| Confirm v Settings Internet A Profile name                                                                                                    | vith "Save" to                                                                                                    | save the s | ettings.                            |           |           |              |  |
| Confirm v Settings Internet A rofile name                                                                                                    | vith "Save" to                                                                                                    | save the s | ettings.                            |           |           |              |  |
| Confirm v Settings Internet A Profile name APN web.vodafone.de                                                                                                    | vith "Save" to                                                                                                    | save the s | ettings.                            |           |           |              |  |
| Confirm v Settings Settings Internet A rofile name VPN Web.vodafone.de See name                                                                                                    | vith "Save" to                                                                                                    | save the s | ettings.                            |           |           |              |  |
| Confirm v Settings Settings Internet A Vrofile name Vrofile name Vrofile name User name                                                                                                    | vith "Save" to<br>PN                                                                                                  | save the s | ettings.                            |           |           |              |  |
| Confirm v Settings Settings Internet A Yrofile name Verbivodafone.de Ser name                                                                                                    | vith "Save" to<br>PN<br>we se                                                                                         | save the s | ettings.                            |           |           | OK           |  |
| Confirm v Settings Internet A Yrofile name Volume Volume  | vith "Save" to<br>NPN<br>We st                                                                                        | save the s | ettings.<br>settings.               | ntered AF | 'N is cre | _∝_<br>ated. |  |
| Confirm v Settings Internet A Profile name VPN Websvodafone.de Ser name In menu " Settings                                                                                                    | vith "Save" to<br>NPN<br>We se<br>Cellular" a ne                                                                      | save the s | ettings.<br>settings.<br>ith the er | ntered AF | 'N is cre | _∝_<br>ated. |  |
| Confirm v Settings Internet A roffle name web vodafone.de Jser name In menu " Settings Settings Vodafo                                                                                                    | vith "Save" to<br>NPN<br>We a<br>Cellular" a ne<br>one (HSPA)                                                         | save the s | ettings.<br>settings.               | ntered AF | 'N is cre | _∝_<br>ated. |  |
| Confirm v Settings Internet A rofile name web vodafone.de Jser name In menu " Settings Settings Vodafo                                                                                                    | vith "Save" to<br>NPN<br>Cellular" a ne<br>one (HSPA)<br>rator settings                                               | save the s | ettings.<br>settings.<br>ith the er | ntered AF | 'N is cre | o≪<br>ated.  |  |
| Confirm v Settings Internet A rofile name volume rofile name In menu " Settings Settings Settings Settings Vodafo Mobile oper Internet API                                                                                                    | vith "Save" to<br>NPN<br>We se<br>Cellular" a ne<br>one (HSPA)<br>rator settings<br>N                                 | save the s | ettings.<br>settings.               | ntered AF | 'N is cre | ated.        |  |
| Confirm v Settings Settings Notifie name Notifie name No | vith "Save" to<br>NPN<br>VW x<br>Cellular" a ne<br>one (HSPA)<br>rator settings<br>N<br>semet APN                     | save the s | ettings.<br>settings.               | ntered AF | 'N is cre | ated.        |  |
| Confirm v Settings Internet A Profile name Internet Iset name Iset name Iset name Iset name Internet API Add an Int (co) web.vodafor                                                                                                    | vith "Save" to<br>NPN<br>Cellular" a ne<br>One (HSPA)<br>rator settings<br>N<br>ernet APN<br>ne.de                    | save the s | ettings.<br>settings.               | ntered AF | 'N is cre | ated.        |  |
| Confirm v<br>settings<br>Internet A<br>rofile name<br>web vodafore de<br>Jser name<br>In menu "<br>Settings<br>Vodafor<br>Mobile ope<br>Internet API<br>+ Add an Int<br>((o)) web.vodafor                                                                                                    | vith "Save" to<br>PN<br>Verson<br>Cellular" a nee<br>One (HSPA)<br>rator settings<br>N<br>ernet APN<br>ne.de<br>Apply | save the s | ettings.<br>settings.<br>ith the er | ntered AF | 'N is cre | ated.        |  |
| Confirm v  Settings Internet A  Profile name Internet A  For In menu   Confirm v  Settings Confirm v  Add an Int  ((o)) web.vodafo  Properties                                                                                                    | vith "Save" to<br>PN<br>Ve so<br>Cellular" a ne<br>one (HSPA)<br>rator settings<br>N<br>ernet APN<br>ne.de<br>Apply   | save the s | ettings.<br>settings.<br>ith the er | ntered AF | 'N is cre | ated.        |  |

- $\rightarrow$  To establish a connection to a mobile network, it may be necessary to enter the PIN of the SIM card. Settings Home Cellular Find a setting P Cellular Locked Network & Internet Enter your PIN to unlock the device and connect to the network Tries left: 3 🖨 Status *(*∕∂ Wi-Fi Cancel .atl Cellular Cellular 2 Ethernet Turned of P Dial-up Related settings % VPN Change adapter options 라> Airplane mode Network and Sharing Center (1) Mobile hotspot Windows Firewall ⑦ Data usage Learn more  $\rightarrow$  The connection to the mobile network is established after entering a valid PIN. The connection may take some time and depends on the signal strength of the mobile network in the area. ← Settings Home Cellular Find a setting Cellular Connecting Network & Internet Status Cancel 🧟 Wi-Fi Cellular 2 Turned off .atl Cellular Related settings 도 Ethernet Change adapter options ଳ Dial-up Network and Sharing Center VPN ~~~~ Windows Firewall Airplane mode Learn more ← Settings Home Cellular Find a setting Cellular Connected Network & Internet Advanced options Disconnect ₿ Status Cellular 2 Turned off Related settings .al Cellular Change adapter options 臣 Ethernet Network and Sharing Center Windows Firewall % VPN Learn more
- G

### 5.1.3 Change PIN

**(i)** 

| The settings can b                                | e changed in the following menu:                                                                                                    |
|---------------------------------------------------|----------------------------------------------------------------------------------------------------|
|                                                   |                                                                                                    |
| $\rightarrow$ Start $\blacksquare \rightarrow$ Se | ettings $We have a magnetic set of the set of the se$ |
| → Choose "Advan                                   | ced Settings" on the active Cellular mobile network                                                                                                    |
| Connected     Advanced options                    | Discovert                                                                                                    |
| $\rightarrow$ Choose "Change                      | je SIM PIN"                                                                                                    |
| Security                                          |                                                                                                    |
| You're using a PIN to                             | o help protect your SIM                                                                                                    |
| Change SIM PIN                                    |                                                                                                    |
|                                                   |                                                                                                    |
| Remove your PIN It                                | you don't want to protect your SIM with one                                                                                                    |
| Remove SIM PIN                                    |                                                                                                    |
| Enter curr                                        | ent PIN                                                                                                    |
| • Then enter                                      | er the new PIN, re-enter it and confirm with OK.                                                                                                    |
|                                                   |                                                                                                    |
| Remember menev                                    | r fin well allu keep it ill a sale place.                                                                                                    |
| ← Settings                                        |                                                                                                    |
| © Cellular                                        |                                                                                                    |
| Mobile operator setting                           | ,s                                                                                                    |
|                                                   |                                                                                                    |
|                                                   | Change SIM PIN                                                                                                    |
|                                                   |                                                                                                    |
|                                                   | New SIM PIN                                                                                                    |
|                                                   | Confirm new SIM PIN                                                                                                    |
|                                                   |                                                                                                    |
|                                                   | OK Cancel                                                                                                    |
| $\rightarrow$ The PIN is char                     | nged                                                                                                    |
| ← Settings                                        |                                                                                                    |
| Sellular                                          |                                                                                                    |
| Mobile operator setting                           | s                                                                                                    |
| Internet APN                                      |                                                                                                    |
| + Add an Internet APN                             |                                                                                                    |
|                                                   | Change SIM PIN                                                                                                    |
|                                                   | The SIM PIN is changed.                                                                                                    |
|                                                   | ок                                                                                                    |

1

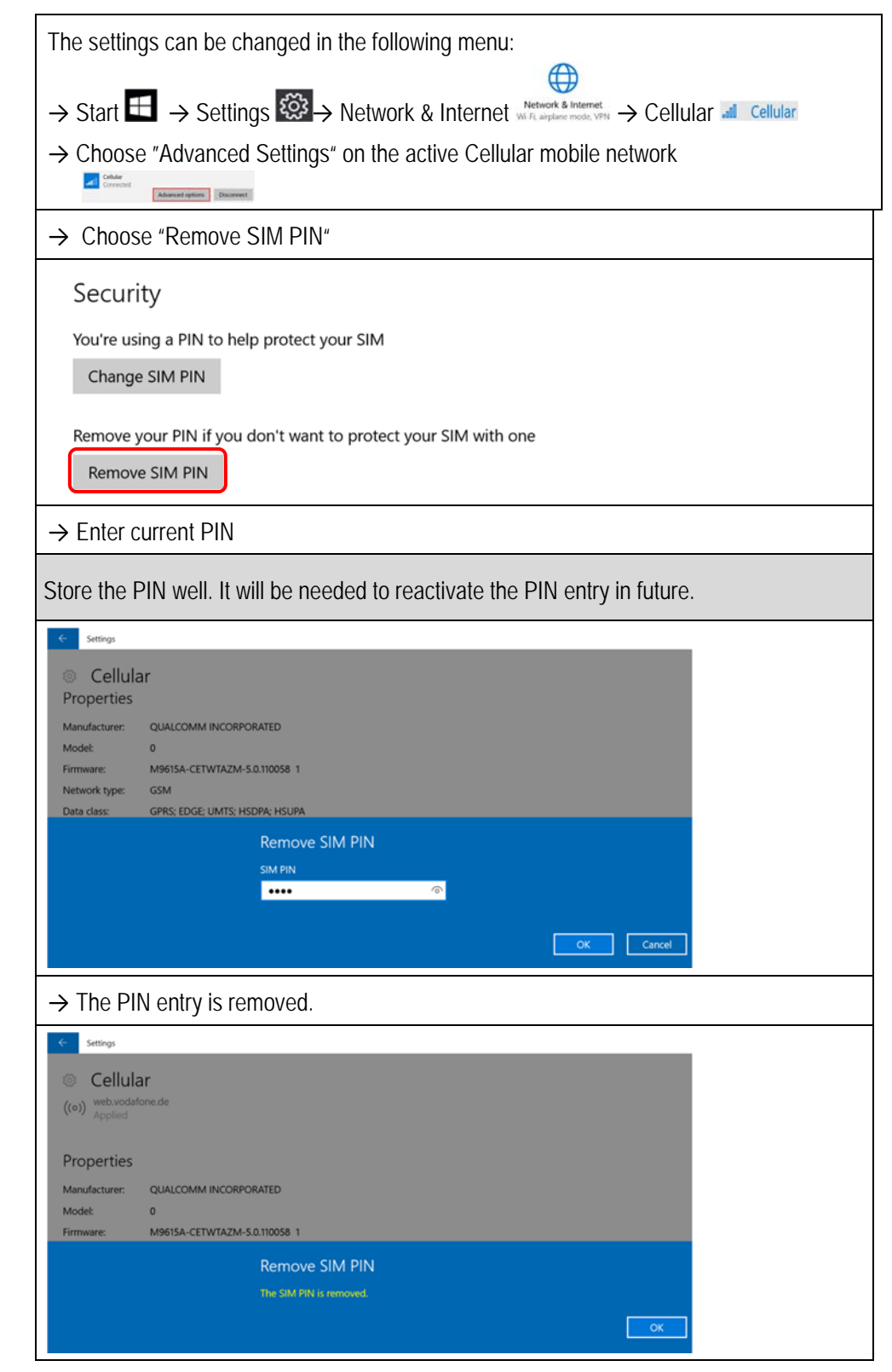

### 5.1.5 Use PIN (activation)

| The settings can be changed in the following menu:                                                           |
|----------------------------------------------------------------------------------------------------|
| $\rightarrow$ Start $\blacksquare$ $\rightarrow$ Settings $\textcircled{R}$ $\rightarrow$ Network & Internet |
| $\rightarrow$ Choose "Advanced Settings" on the active Cellular mobile network                               |
|                                                                                                    |
| $\rightarrow$ Choose "Use SIM Pin" for PIN activation.                                                       |
| Security                                                                                                    |
| Use a PIN to help protect your SIM                                                                           |
| Use SIM PIN                                                                                                  |
| → Enter PIN                                                                                                  |
| < Settings                                                                                                   |
| © Cellular                                                                                                   |
| ((o)) web vocasione.de<br>Applied                                                                            |
| Properties                                                                                                   |
| Manufacturer: QUALCOMM INCORPORATED Model: 0                                                                 |
| Use SIM PIN                                                                                                  |
| SIM PIN                                                                                                    |
|                                                                                                    |
| OK Cancel                                                                                                    |
| $\rightarrow$ The PIN entry is activated again.                                                              |
| ← Settings                                                                                                   |
| © Cellular                                                                                                   |
| ((o)) web volume de<br>Applied                                                                               |
| Properties                                                                                                   |
| Manufacturer: QUALCOMM INCORPORATED                                                                          |
| Firmware: M9615A-CETWTAZM-5.0.110058 1                                                                       |
| Use SIM PIN                                                                                                  |
| The SIM PIN is accepted.                                                                                     |
| OK                                                                                                    |

# 6. Troubleshooting

Already known issues and possible troubleshooting's are listed below.

#### 6.1.1 SIM card is not recognized

If the SIM card will be not detected, it may be caused by:

| Reason:   | Contacts of the SIM card are heavily soiled or broken.                                                   |  |  |  |
|-----------|----------------------------------------------------------------------------------------------------|--|--|--|
| Solution: | Check the SIM card and replace it if the contacts are damaged.                                           |  |  |  |
|           |                                                                                                    |  |  |  |
| Reason:   | SIM card not inserted.                                                                                   |  |  |  |
| Solution: | Check if SIM card is inserted correctly.                                                                 |  |  |  |
|           | Insert the SIM card according to the instructions in Agile X IS manual with document no. 11-A1B0-7D0001. |  |  |  |
|           |                                                                                                    |  |  |  |
| Reason:   | Driver not up to date.                                                                                   |  |  |  |
| Solution: | Check driver and replace if necessary (see chapter 4)                                                    |  |  |  |

### 6.1.2 Problem with PIN entry

If there are problems with entering the SIM card's PIN it may be due to the following reasons:

| Reason:   | Wrong PIN                                                                                                    |
|-----------|----------------------------------------------------------------------------------------------------|
| Solution: | Check the provider's letter to determine if the entered PIN is correct.                                                                                                    |
|           |                                                                                                    |
| Reason:   | Previously, Gemalto's Connection Manager might have been used When<br>using the Connection Manager, it may happen that settings have been<br>defined by this tool, which are causing conflicts while using the Cellular<br>driver. |
| Solution: | Perform recovery or reinstall the operating system. Then install the latest drivers for the LTE module to avoid conflicts/incompatibility with older software.                                                                     |